映像入力設定と表示について

## システム設定画面で映像入力設定をタッチする。

🕼 L-2

:映像入力設定画面が表示されます。

2 映像入力選択と映像入力切換を設定する。

:メッセージを確認し、**OK**をタッチしてください。

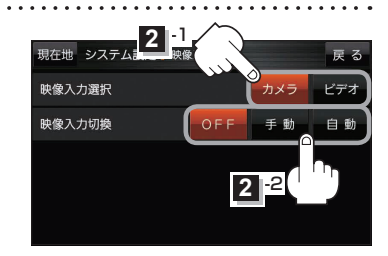

| 映像入力選択         | 映像入力切換                                                       | 映像を表示する                                                                                                   | 映像を止める                                                                |
|----------------|--------------------------------------------------------------|----------------------------------------------------------------------------------------------------|-----------------------------------------------------------------------|
| <b>カメラ</b> *1☆ | OFF ☆<br>映像を表示しません。                                          | _                                                                                                    | _                                                                     |
|                | (手動)*2<br>手動でリヤビューカメラ<br>映像に切り換えます。                          | <ol> <li>① 現在地の地図画面で LAUNCHER</li> <li>→ Uヤビューカメラ をタッチする。</li> <li>② 車のシフトレバーをリバースに入れる。</li> </ol>        | <ol> <li>リヤビューカメラ映像を表示中に<br/>画面をタッチし、 映像入力OFF を<br/>タッチする。</li> </ol> |
|                | 自動<br>自動でリヤビューカメラ<br>映像に切り換えます。                              | <ol> <li>         ・         ・         ・</li></ol>                                                         | <ol> <li>         ・         ・         ・</li></ol>                     |
| ビデオ *3         | <b>OFF</b><br>映像を表示しません。                                     | _                                                                                                    | _                                                                     |
|                | <ul> <li>手動*2</li> <li>手動でビデオ映像に</li> <li>切り換えます。</li> </ul> | <ul> <li>① 現在地の地図画面で LAUNCHER</li> <li>→ リヤビューカメラ をタッチする。</li> <li>② ビデオカメラなどの電源を入れて<br/>再生する。</li> </ul> | <ol> <li>ビデオ映像を表示中に画面をタッチ<br/>し、 映像入力OFF をタッチする。</li> </ol>           |
|                | <b>自動</b><br>自動でビデオ映像に<br>切り換えます。                            | <ol> <li>ビデオカメラなどの電源を入れて<br/>再生する。</li> </ol>                                                             | <ol> <li>ビデオカメラなどの再生を止めて<br/>電源を切る。</li> </ol>                        |

☆はお買い上げ時の設定です。

\*1印…リヤビューカメラ側の電源をリバース以外でとっている場合は、映像入力切換を 手動に設定してください。

\*2印… 手動の場合、ランチャーボタンに リヤビューカメラ を登録する必要があります。 (4) B-4、1-15

\*3印…安全上の配慮から車を完全に停車した場合のみビデオ映像を見ることができます。